# GERADOR DE QR CODE Audiências Virtuais

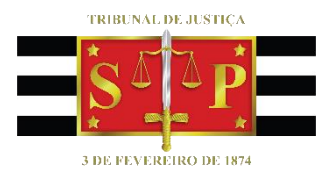

(Atualizado em 07/08/2020)

SGP 6 – Diretoria de Capacitação, Desenvolvimento de Talentos, Estenotipia e Novos Projetos

GERADOR DE QR CODE | Audiência Virtual

## SUMÁRIO

| GERADOR DE QR CODE           | 3 |
|------------------------------|---|
|                              |   |
| Para usuários de Word Online | 4 |
|                              |   |
| CRÉDITOS                     | 6 |

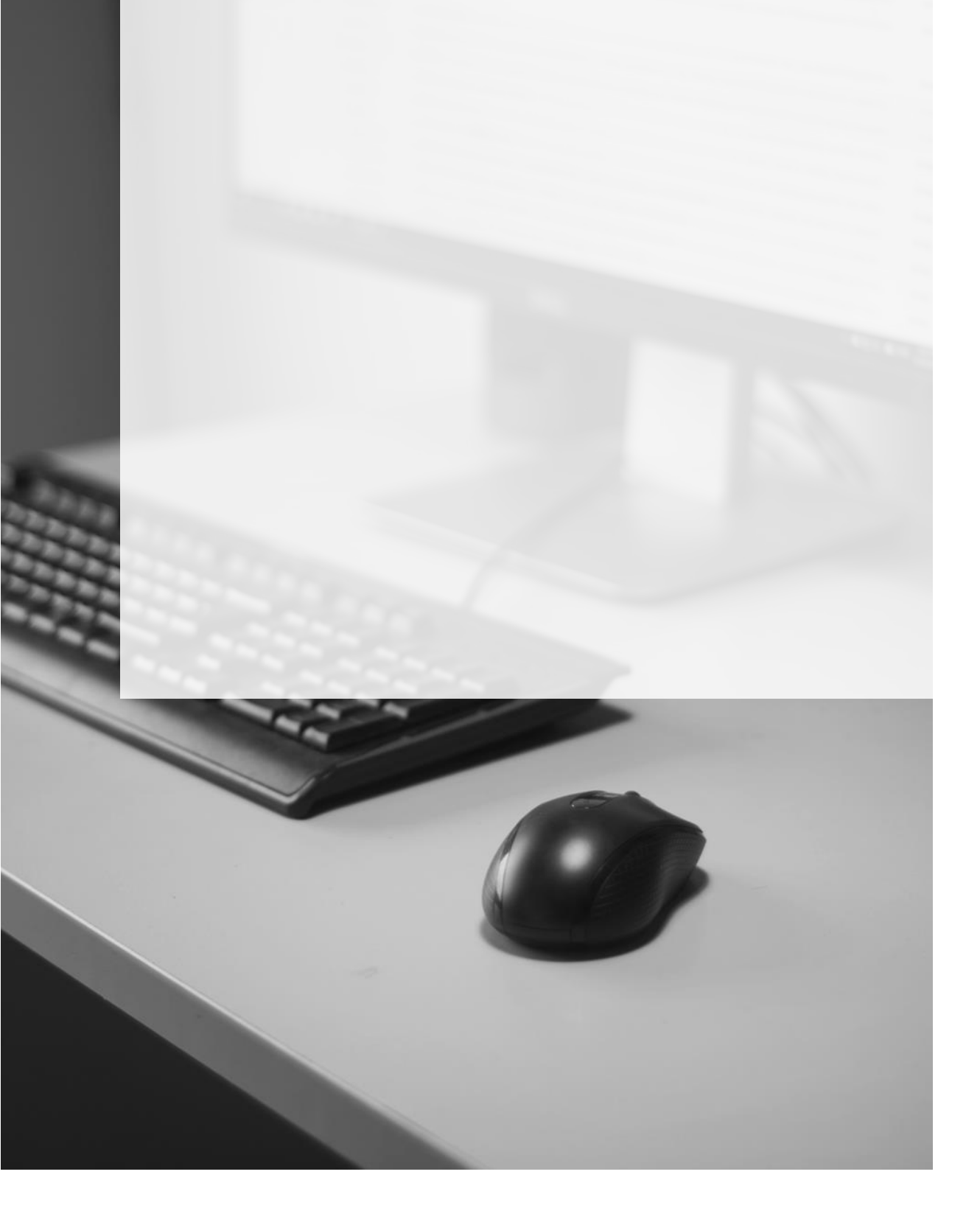

### **GERADOR DE QR CODE**

Depois de agendada a Audiência Virtual no Outlook (tanto na versão Web quanto na versão Desktop) será preciso clicar com o botão inverso do mouse sobre "<u>Ingressar em</u> <u>Reunião do Microsoft Teams</u>" (certifique-se de que o ponteiro do mouse está devidamente posicionado sobre essa opção).

|                                                                                                    | IN |                            |
|----------------------------------------------------------------------------------------------------|----|----------------------------|
| Ingressar em Reunião do Microsoft Team                                                                                                    | -  |                            |
| Saiba mais sobre o Teams   Opções de reunião                                                                                                    | X  | R <u>e</u> cortar          |
|                                                                                                    | Ē  | Copi <u>a</u> r            |
|                                                                                                    | Ċ  | Opções de Colagem:         |
| AVISO - O remetente desta mensagem é responsável por seu conteúdo e er<br>Se eventualmente aquele que deste tomar conhecimento não for o destinatá |    | 🖻 🗅 🖾 🛔                    |
|                                                                                                    | େ  | Editar <u>h</u> iperlink   |
|                                                                                                    | 20 | Abrir Hiperlin <u>k</u>    |
|                                                                                                    |    | <u>C</u> opiar hiperlink   |
|                                                                                                    | ŝ  | Remo <u>v</u> er Hiperlink |

Selecionar a opção "Copiar hiperlink".

É possível gerar um QR Code a partir das ferramentas do próprio pacote Microsoft Word, PowerPoint ou Excel.

Em quaisquer deles, selecionar a guia "Inserir" > "Obter Suplementos". Depois de instalado, nas próximas vezes que for necessário acessar este suplemento, clicar em "Mus Suplementos" (localizado abaixo de "Obter Suplementos").

| Salvame               | ento Automático 🧿                   |             | ちら         | ÷            | QR Code 🝷              |            |                  |                            |        | , ре             | squisar         |   |
|-----------------------|-------------------------------------|-------------|------------|--------------|------------------------|------------|------------------|----------------------------|--------|------------------|-----------------|---|
| Arquivo               | Página Inicial                      | Inserir     | Design     | Layout       | Referências            | Corresp    | ondências        | Revisão                    | Exibir | Ajuda            |                 |   |
| P                     |                                     |             |            | 0 😼          |                        |            | <b>1</b>         | Q                          | H Obt  | er Suplementos   |                 | ¢ |
| Folha de P<br>Rosto ~ | ágina em Quebra<br>Branco de Página | Tabela<br>~ | Imagens Fo | ormas Ícones | Modelos SmartA<br>3D ~ | rt Gráfico | Instantâneo<br>~ | Adicionar de<br>arquivos ~ | 6) Me  | us Suplementos 👻 | Vídeo<br>Online | L |
|                       | Páginas                             | Tabelas     |            |              | llustrações            |            |                  | Conteúdo                   |        | Suplementos      | Mídia           |   |

No campo de busca, digitar "QR" e clicar sobre o ícone de busca (lupa).

Selecionar a opção "QR4Office" e clicar em "Adicionar".

O suplemento será aberto na lateral direita da janela.

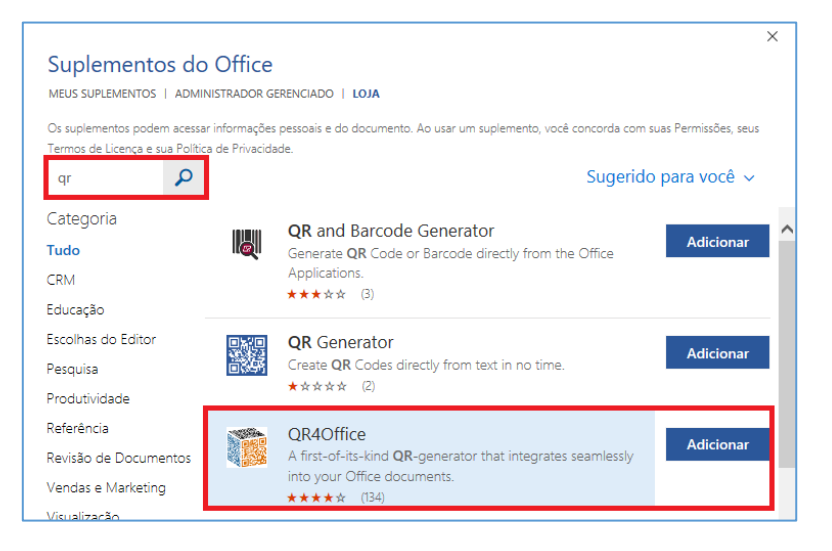

Colar o link no campo destacado e selecionar a categoria do link (para os links do Teams utilizar "https://"). Você ainda pode customizar o tamanho do link. Clicar em "Insert".

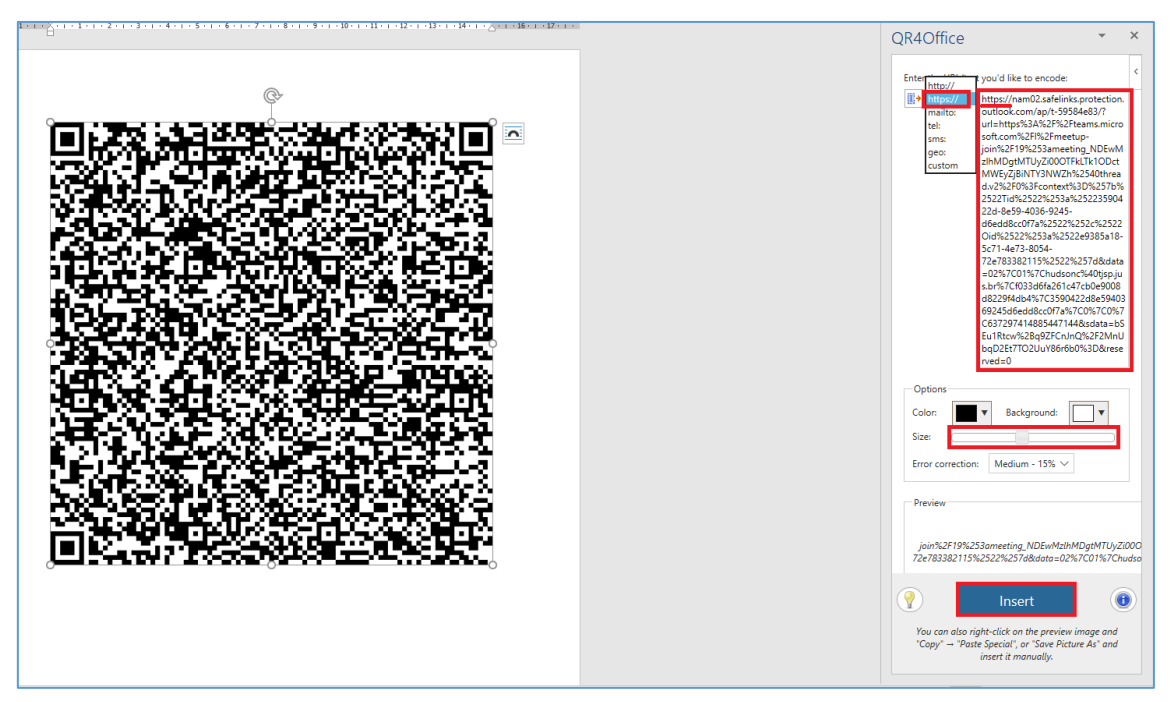

O link estará disponível para ser copiado e colado no local necessário.

#### Para usuários de Word Online

Caso a versão do Word disponível em seu computador não possua a opção de suplemento disponível, você poderá utilizar o Word Online.

Para acessar o Word Online você pode clicar no "Inicializador de aplicativos", disponível na Intranet do TJSP e selecionar o Word Online na lista de Aplicativos.

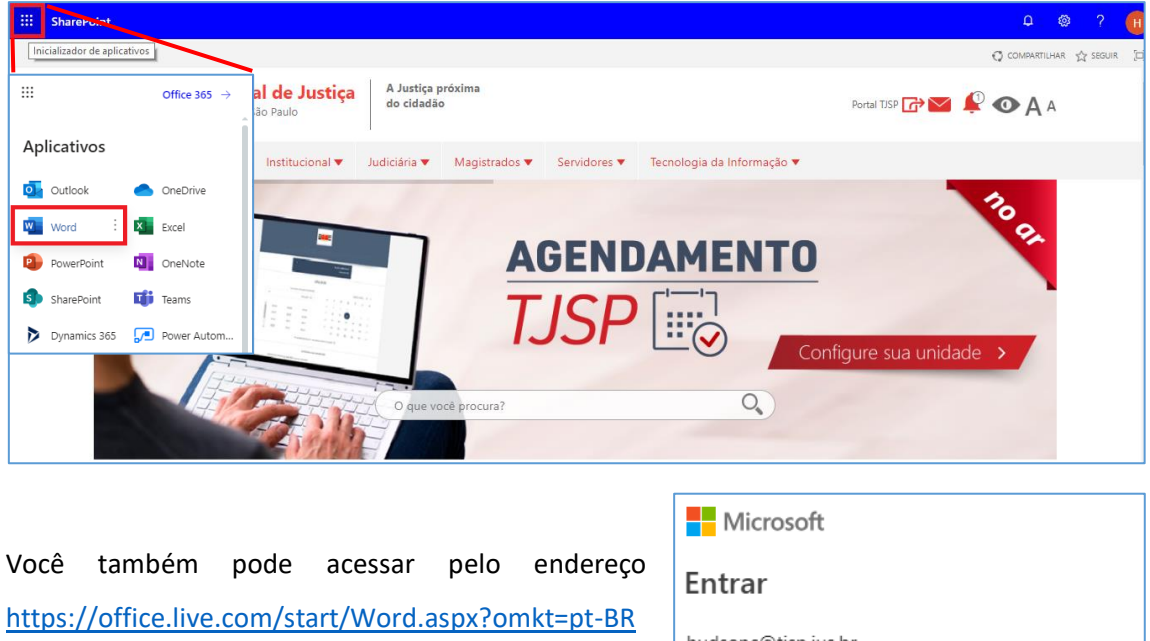

e informar o seu usuário e senha do AD do TJSP.

| Microsoft                |         |
|--------------------------|---------|
| Entrar                   |         |
| hudsonc@tjsp.jus.br      |         |
| Nenhuma conta? Crie uma! |         |
|                          | Avançar |

Clicar em "inserir" e selecionar a opção "Suplemento", disponível em "...".

| 🗿 Tribunal de Justiça de São Paulo 🗙 🔯 Microsoft Word - Trabalhe em co 🗙 🧃 Documento.docx 🗙 🕇                                                                                                    |           | - 0 ×                                     |
|----------------------------------------------------------------------------------------------------|-----------|-------------------------------------------|
| C O I Intps://tjsp-my.sharepoint.com/personal/hudsonc_tjsp_jus_br/_layouts/15/doc.aspx?sourcedoc=1908d9a4a-b7ed-41c0-8c12-be06ab4d77f2 III Apps = 5EMA = Tribunal de Justiça O Degravador O Degravador O Degravado | ) 🔍 🛃     | P₂ IF IS ★   B :<br>>>   Cutros favoritos |
| Word         Documento - Salvo v                                                                                                    |           | U                                         |
| Arquivo Página Inicial Inserir Layout Referências Revisão Exibir Ajuda Abrir no Aplicativo da Área de Trabalho 🖓 Pesquisar                                                                                                    | 🖉 Edição  | · 6 🖓                                     |
| 岩 Quebra de Página 🏢 Tabela Υ 🔛 Imagem Υ 💭 Novo Comentário 🖺 Cabeçalho e Rodapé 🔓 Contagem de Páginas Υ Ω Símbolo Υ 🙂 B                                                                                                    | žmoji 🗸 🔽 | -                                         |
|                                                                                                    | In        | nserir                                    |
|                                                                                                    | Q         | b Link                                    |
|                                                                                                    |           | Adicionar De Arquivos                     |
|                                                                                                    | 6.        | Suplementos                               |

Clicar em "Loja" e digitar "QR" no campo de pesquisa. Localizar a opção "QR4Office" e clicar em "Adicionar"

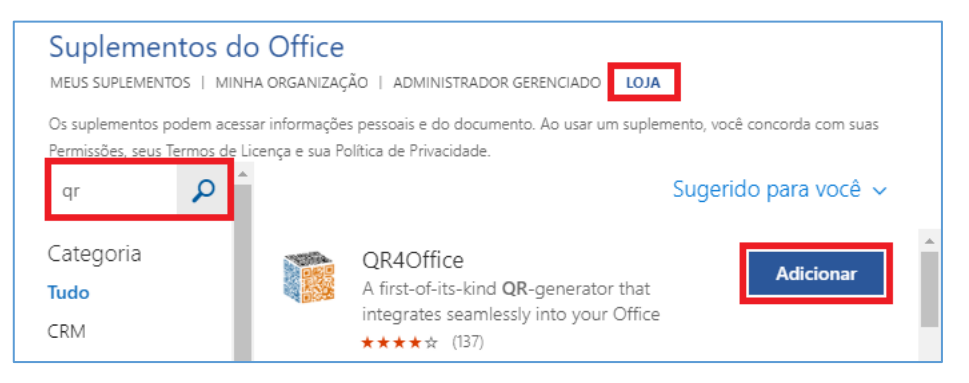

Seguir os mesmos procedimentos anteriores para gerar o QR Code. Todavia, para copiar o QR Code gerado e inseri-lo no documento desejado será necessário utilizar ferramenta de "Ferramenta de Captura" ou o "print screen".

| Tudo Aplicativos Documentos         | Web Mais | <b>-</b> ₽ …                  |
|-------------------------------------|----------|-------------------------------|
| Melhor correspondência              |          |                               |
| Ferramenta de Captura<br>Aplicativo |          |                               |
| Aplicativos                         |          | Ferramenta de Captura         |
| Captura e Esboço                    | >        | Aplicativo                    |
| Pesquisar na Web                    |          |                               |
|                                     | >        | 📑 Abrir                       |
| Pastas (1+)                         |          | C Executar como administrador |
| Fotos (8+)                          |          | 🛛 Abrir local do arquivo      |
|                                     |          | -🛱 Fixar em Iniciar           |
|                                     |          | -🗁 Fixar na barra de tarefas  |
|                                     |          |                               |
| 오 밝 🚾 🗖 🧿                           | ø 🤅      | 🤩 и                           |

### **CRÉDITOS**

 SGP 6 – Diretoria de Capacitação, Desenvolvimento de Talentos, Estenotipia e Novos Projetos.

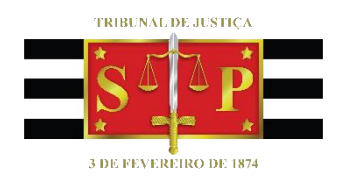